# EA13ProUSDJPY 損切り調整機能

### はじめに

調整機能の設定や変更は**必須ではあり ません**。各機能の調整や設定の変更の すべては**自己責任において実施してく** ださい。

各機能に関連する用語の解説、FXの 基礎知識に関する教材の提供や教育・ 投資助言に該当するアドバイス、**投資 活動の指示・指導となるサポートは** 行っておりません。

各機能の設定や変更は、ご自身の知識 量や経験に合わせて、理解できる範囲 で行ってください。また、各設定のパ ターン毎の利回りの算出やデータの開 示は承っておりません。

予めご理解・ご了承頂いた上でご参考 ください。

### (1) 変更前の準備

#### 自動売買をオフにしてから設定を行ってください。

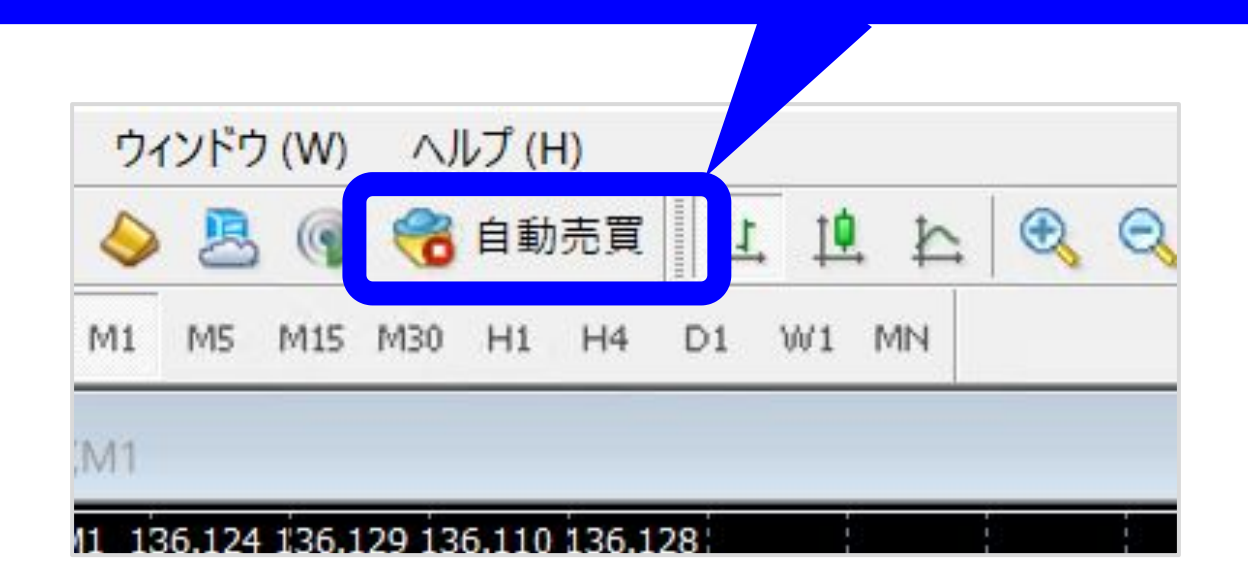

事前にご確認ください

取引中のポジションがある状態で設定 の変更を行う場合、自動売買をオフに して損切り調整機能の設定変更を行っ ても、<mark>取引中のポジションには反映さ</mark> れません。

取引中のポジションがある状態で一度 自動売買をオフすると、そのポジショ ンは<mark>オンにした後自動で決済されなく</mark> なりますのでご注意ください。

#### (2) チャートの右上にある顔マークを押す

これから設定を変更しようとしている通貨 がUSDJPYになっていることを確認しま しょう。確認しながら設定をすることで誤 設定を防げます。

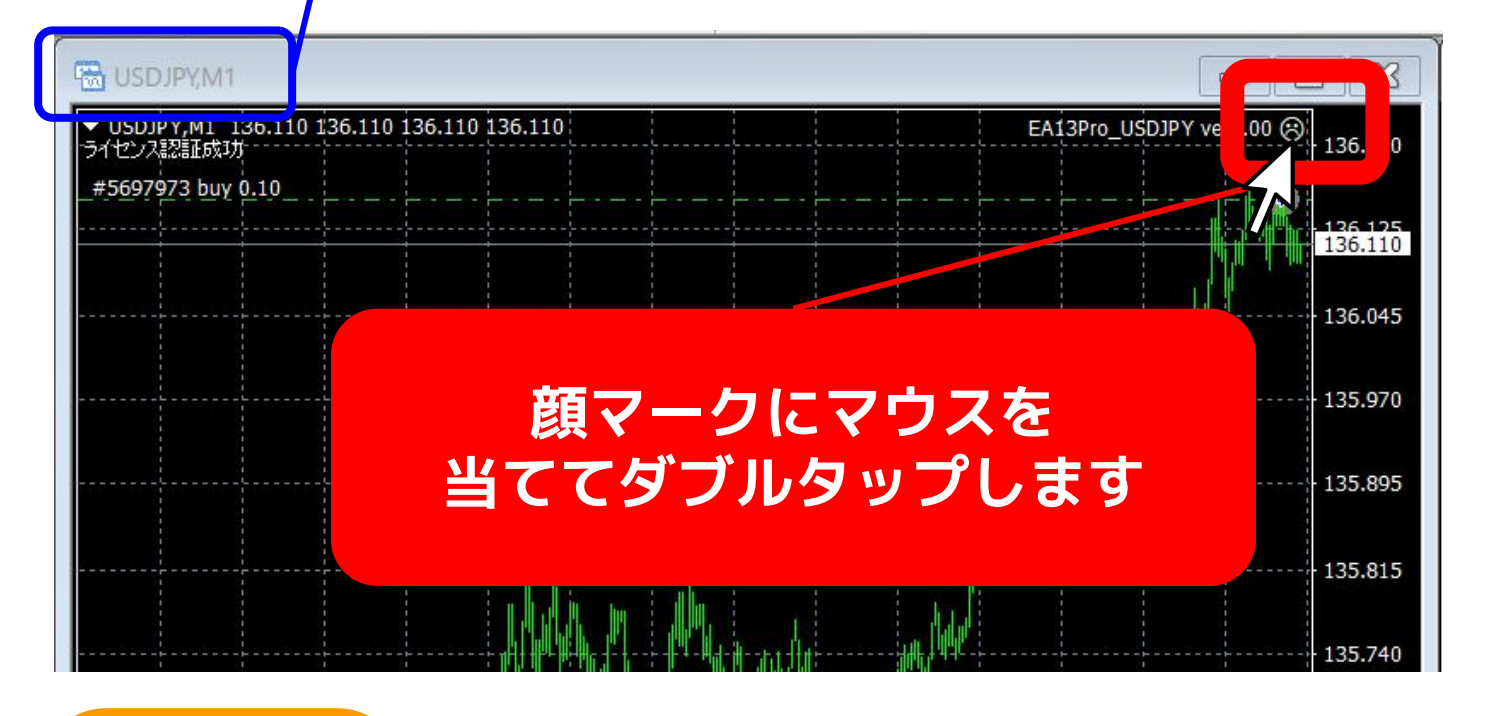

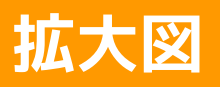

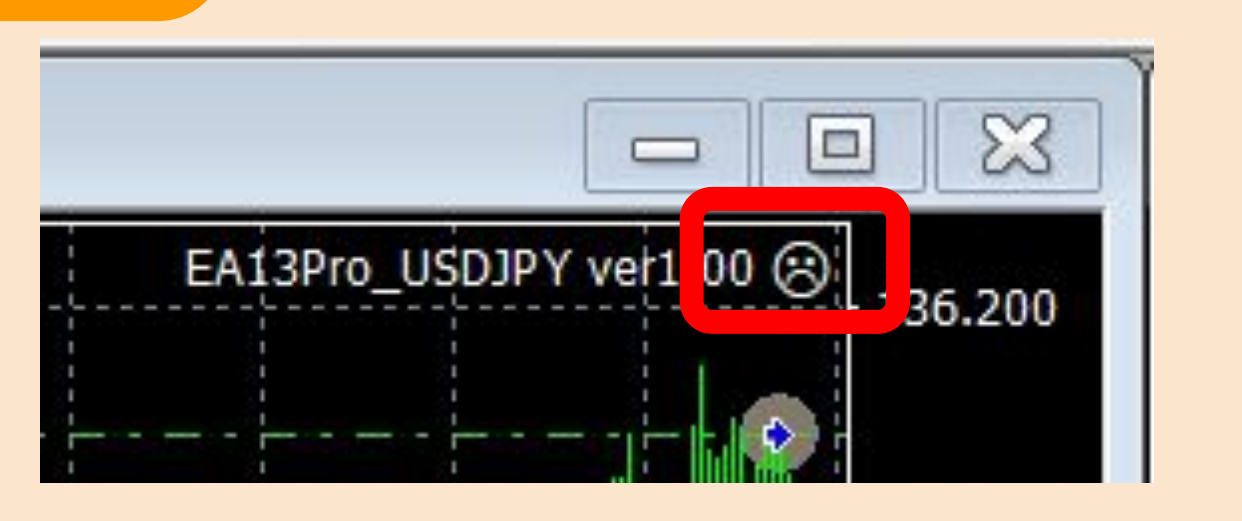

### (3) カーソルを下に移動させる

| ージョン情報 全般 パラメーターの入力 仕様               |          |       |          |
|--------------------------------------|----------|-------|----------|
| 変数<br>雪 自動ロット設定On/Off                | 值<br>rue |       |          |
| 初期ロット数(固定) ※自動ロット設定Offの場・            | 0.01     |       |          |
| 100万円当たり初期ロット数 ※自動ロット設定On・           | 0.1      |       |          |
| ロット倍率                                | 3.0      |       |          |
| a エントリー幅 (pips)                      | 6.0      |       |          |
| 🔰 エントリー幅倍率 ※1の時は同じ幅                  | 1.45     |       |          |
| 23 ポジション数                            | 7        | V     |          |
| 23 最初のエントリーを実行するエントリー条件出現回数          | )        |       |          |
| 🖬 トレード可能曜日(月曜日)(0:トレードOff 1・         | 1        |       |          |
| a トレード可能曜日(火曜日)(0:トレードOff 1・         |          |       |          |
| ・・・・・・・・・・・・・・・・・・・・・・・・・・・・・・・・・・・・ |          |       |          |
| 23 トレード可能曜日(木曜日)(0:トレードOff 1・        |          |       |          |
| 23 トレード可能曜日(金曜日) (0:トレードOff 1        |          | _   _ |          |
| ・・・・・・・・・・・・・・・・・・・・・・・・・・・・・・・・・・・・ |          |       | 読み込み (L) |
| 21 トレード可能時間(0時)(0:トレードOff 1:トレ       | [        | _   _ |          |
| 🛤 トレード可能時間(1時)(0:トレードOff 1:トレ        |          | ~     | 保存 (S)   |

#### スマホ操作のコツ

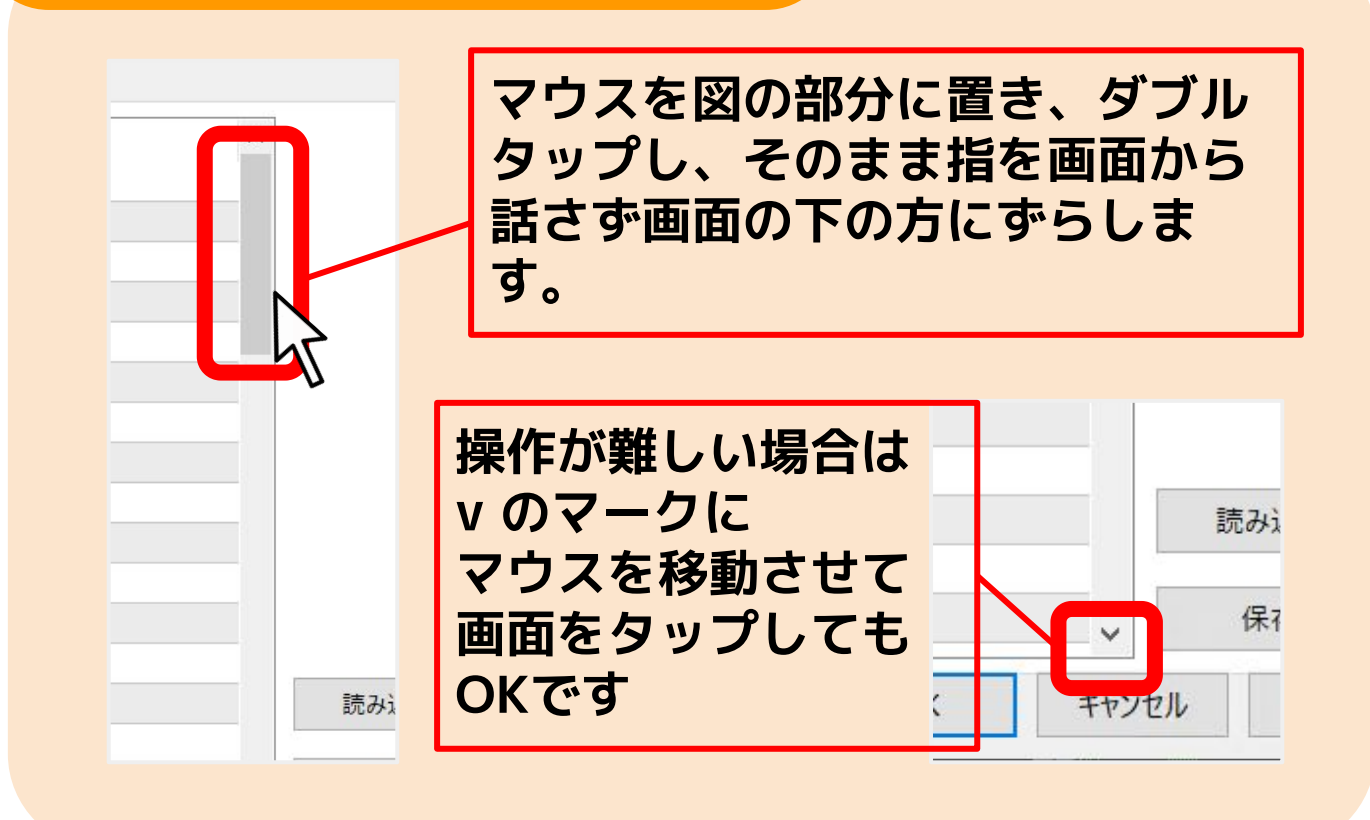

## (4) 「資金額の一定割合の含み損で ロスカット」を希望の数値に変更 Expert - EA13Pro\_USDJPY ver1.00

| <ul> <li>ロトレード可能時間(19時)(0:トレードOff 1:ト</li> <li>トレード可能時間(20時)(0:トレードOff 1:ト</li> <li>トレード可能時間(21時)(0:トレードOff 1:ト</li> <li>トレード可能時間(22時)(0:トレードOff 1:ト</li> <li>トレード可能時間(23時)(0:トレードOff 1:ト</li> <li>オレード可能時間(23時)(0:トレードOff 1:ト</li> <li>強制ロスカット時間1 ※99の時は設定なし</li> <li>強制ロスカット時間2 ※99の時は設定なし</li> <li>第4回の一定割合の合み損でロスカット(%) ※</li> </ul> | 1<br>1<br>1<br>1<br>1<br>1<br>1<br>1<br>1<br>1<br>1<br>1<br>1<br>1                                  | 変更すること<br>したいタイミン<br>ることができる        |
|----------------------------------------------------------------------------------------------------|----------------------------------------------------------------------------------------------------|-------------------------------------|
| 2 資金額の一定割合の日スカット時に稼働停止                                                                                                    | 200                                                                                                 |                                     |
| 🛃 証拠金不足による一部ポジション強制ロスカットに合・.                                                                                                    | false                                                                                               |                                     |
| 🧾 平均取得価格からの利益確定決済幅 (pips)                                                                                                    | 20.0                                                                                                |                                     |
| 🖄 ストップロス (pips) ※0の時はSL設定なし                                                                                                    | 0.0                                                                                                 |                                     |
| 👱 利益確定 (pips) ※0の時はTP設定なし                                                                                                    | 0.0                                                                                                 |                                     |
| 2 許容スプレッド (pips)                                                                                                    | 5.0                                                                                                 | 読み込み (L)                            |
|                                                                                                    | 2.0                                                                                                 |                                     |
|                                                                                                    |                                                                                                    |                                     |
| 拡大図<br>・レード可能時間(2)                                                                                                    | 2時)(0:トレードOff 1:ト                                                                                   | 1                                   |
| 払大义<br>・レード可能時間(2<br>・レード可能時間(2<br>・レード可能時間(2                                                                                                    | 2時)(0:トレードOff 1:ト<br>3時)(0:トレードOff 1:ト                                                              | 1                                   |
| 払大図<br>123 トレード可能時間(2<br>123 トレード可能時間(2<br>123 強制ロスカット時間1                                                                                                    | 2時)(0:トレードOff 1:ト<br>3時)(0:トレードOff 1:ト<br>※99の時は設定なし                                                | 1<br>1<br>99                        |
| 払大义<br>レード可能時間(2<br>レード可能時間(2<br>通 トレード可能時間(2<br>通 強制ロスカット時間1<br>通 強制ロスカット時間2                                                                                                    | 2時)(0:トレードOff 1:ト<br>3時)(0:トレードOff 1:ト<br>※99の時は設定なし<br>※99の時は設定なし                                  | 1<br>1<br>99<br>99                  |
| <ul> <li>払大図</li> <li>トレード可能時間(2</li> <li>トレード可能時間(2</li> <li>お制ロスカット時間1</li> <li>強制ロスカット時間2</li> <li>強制ロスカット時間2</li> <li>資金額の一定割合の</li> </ul>                                                                                                    | 2時)(0:トレードOff 1:ト<br>3時)(0:トレードOff 1:ト<br>※99の時は設定なし<br>※99の時は設定なし<br>※99の時は設定なし                    | 1<br>1<br>99<br>99<br>20.0          |
| <ul> <li>払大 図</li> <li>ドレード可能時間(2</li> <li>ドレード可能時間(2</li> <li>お制ロスカット時間1</li> <li>強制ロスカット時間2</li> <li>資金額の一定割合の</li> </ul>                                                                                                    | 2時)(0:トレードOff 1:ト<br>3時)(0:トレードOff 1:ト<br>※99の時は設定なし<br>※99の時は設定なし<br>※99の時は設定なし<br>)含み損でロスカット(%) ※ | 1<br>1<br>99<br>99<br>20.0<br>false |

解説

含み損が設定した割合(%)に達したら全ての ポジションが決済される機能です。例えば 「20」と入力しておくと含み損が20%に達した ときに全てのポジションが決済されます。※推 <mark>奨は20です</mark>。

#### (5) 希望の設定値にできたら、OKを 押して稼働を再開します。

| ジョン情報 全般 パラメーターの入力 仕様      |              |   |          |
|----------------------------|--------------|---|----------|
| 5数                         |              | ^ |          |
| ■ トレード可能時間(19時)(0:トレードOff) | ·<br>· h 1   |   |          |
| トレード可能時間(20時)(0:トレードOff    | : h 1        |   |          |
| トレード可能時間(21時)(0:トレードOff    | : <b>h</b> 1 |   |          |
| トレード可能時間(22時)(0:トレードOff    | ፡ <b>Ի</b> 1 |   |          |
| トレード可能時間(23時)(0:トレードOff    | · h 1        |   |          |
| 強制ロスカット時間1 ※99の時は設定なし      | 99           |   |          |
| 強制ロスカット時間2 ※99の時は設定なし      |              |   |          |
| 資金額の一定割合の含み損でロスカット(%)      | *            |   |          |
| 資金額の一定割合のロスカット時に稼働停止       |              |   |          |
| 証拠金不足による一部ポジション強制ロスカット     | ≙∙ false     |   |          |
| 平均取得価格からの利益確定決済幅(pips)     | 20.0         |   |          |
| ストップロス (pips) ※0の時はSL設定なし  | 0.0          |   |          |
| 利益確定(pips) ※0の時はTP設定なし     | 0.0          |   |          |
| 許容スプレッド (pips)             | 5.0          |   | 読み込み (L) |
| 許容スリッページ (pips)            | 2.0          |   | 22.52    |
| マジックナンバー                   | 1111         |   | 保存 (S)   |

#### CEHCK ✓

調整機能の設定や変更は<u>必須ではありませ</u> ん。各機能の調整や設定の変更のすべては 自己責任において実施してください。

不安な方は推奨値のままの運用をおすすめ します。